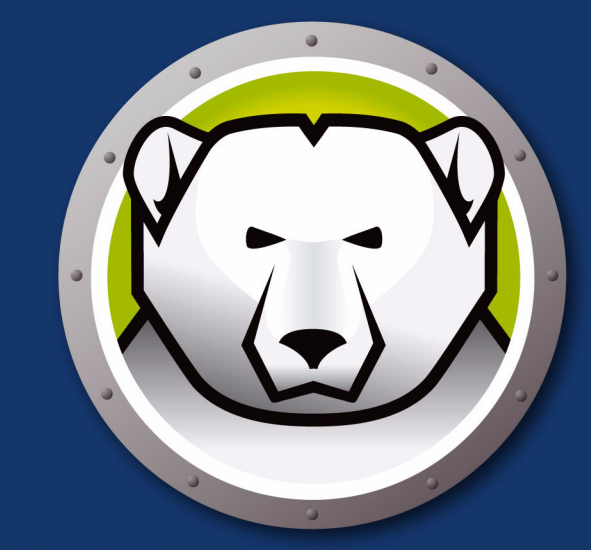

# 

**ABSOLUTE System Integrity** 

# **User Guide**

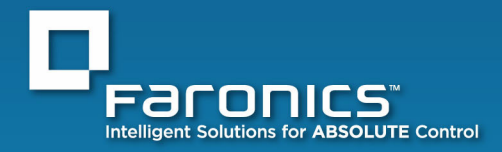

www.faronics.com

Last modified: January, 2010

© 1999 - 2010 Faronics Corporation. All rights reserved. Faronics, Deep Freeze, Faronics Core Console, Faronics Anti-Executable, Faronics Device Filter, Faronics Power Save, Faronics Insight, Faronics System Profiler, and WINSelect are trademarks and/or registered trademarks of Faronics Corporation. All other company and product names are trademarks of their respective owners.

# Contents

| Preface                                                                                                    |
|----------------------------------------------------------------------------------------------------|
| Important Information.    6      About Faronics    6      Product Documentation    6                                      |
| Technical Support 7   Contact Information 7                                                                               |
| Introduction                                                                                                    |
| System Requirements                                                                                                    |
| Installing Deep Freeze 11                                                                                                 |
| Attended Install or Uninstall    12      Attended Install    12      Attended Install    12      Attended Uninstall    13 |
| Silent Install or Uninstall                                                                                               |
| Silent Install or Uninstall using a Shortcut                                                                              |
| Install Over Existing Deep Freeze Versions                                                                                |
| Install Using Imaging                                                                                                    |
| Using Deep Freeze                                                                                                    |
| Deep Freeze Icons                                                                                                    |
| Logon                                                                                                    |
| Status Tab                                                                                                    |
| Status on Next Boot                                                                                                    |
| Clone Options                                                                                                    |
| License                                                                                                    |
| Password Tab                                                                                                    |
| Permanent Software Installations, Changes, or Removals                                                                    |

4 Contents

# Preface

This user guide explains how to install, configure and use Deep Freeze Standard.

### Topics

Important Information Technical Support This section contains important information about your Faronics Product.

#### **About Faronics**

Faronics delivers market-leading solutions that help manage, simplify, and secure complex IT environments. Our products ensure 100% machine availability, and have dramatically impacted the day-to-day lives of thousands of information technology professionals. Fueled by a market-centric focus, Faronics' technology innovations benefit educational institutions, health care facilities, libraries, government organizations, and corporations.

#### **Product Documentation**

The following documents form the Deep Freeze Standard documentation set:

- Deep Freeze Standard User Guide This document guides you how to use the product.
- *Deep Freeze Standard Release Notes* This document lists the new features and known issues and closed issues.

# **Technical Support**

Every effort has been made to design this software for ease of use and to be problem free. If problems are encountered, contact Technical Support.

Email: support@faronics.com Phone: 800-943-6422 or 1-604-637-3333 Hours: 7:00am to 5:00pm (Pacific Time)

#### **Contact Information**

- Web: www.faronics.com
- Email: sales@faronics.com
- Phone: 800-943-6422 or 1-604-637-3333
- Fax: 800-943-6488 or 1-604-637-8188
- Hours: 7:00am to 5:00pm (Pacific Time)
- Address: Faronics Technologies USA Inc.
  2411 Old Crow Canyon Road, Suite 170
  San Ramon, CA 94583
  USA

Faronics Corporation 609 Granville Street, Suite 620 Vancouver, BC V7Y 1G5 Canada 4 Preface

# Introduction

Faronics Deep Freeze helps eliminate computer damage and downtime by making computer configurations indestructible. Once Deep Freeze is installed on a computer, any changes made to the computer—regardless of whether they are accidental or malicious—are never permanent. Deep Freeze provides immediate immunity from many of the problems that plague computers today—inevitable configuration drift, accidental system misconfiguration, malicious software activity, and incidental system degradation.

Topics

System Requirements

5

# **System Requirements**

Deep Freeze requires Windows 2000, Windows XP (32 or 64 Bit), or Windows Vista (32 or 64 Bit), or Windows 7 (32 or 64 Bit), and 10% free hard drive space. The hardware requirements are the same as the recommended hardware requirements for the host operating system.

# **Installing Deep Freeze**

This chapter describes the installation process.

#### Topics

Attended Install or Uninstall Silent Install or Uninstall Silent Install or Uninstall using a Shortcut Install Over Existing Deep Freeze Versions Install Using Imaging 7

## Attended Install or Uninstall

#### **Attended Install**

Complete the following steps to perform an attended install.

- 1. Insert the CD-ROM from the media package into the CD-ROM drive.
- 2. Select *Install Deep Freeze 6.5 Standard* in the dialog that appears on the desktop. If Deep Freeze has been downloaded via the Internet, double-click *DF65Std.exe* to begin the installation process. The following screen appears:

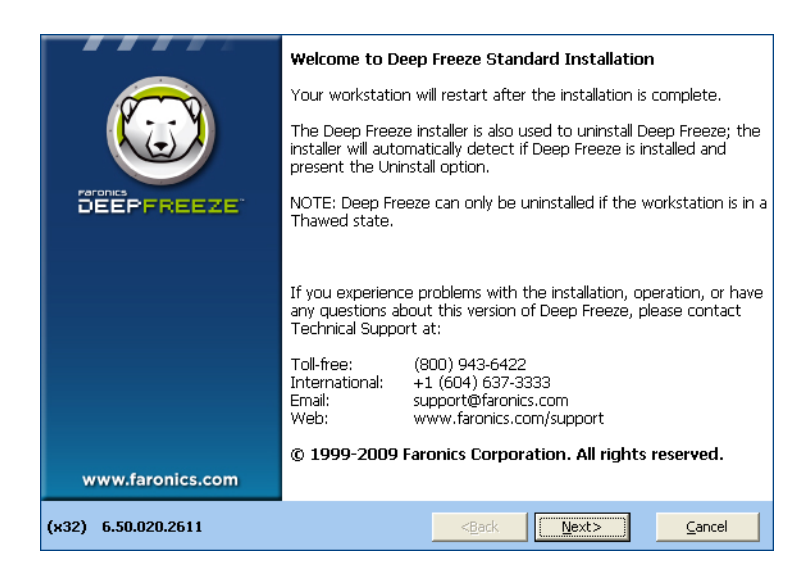

3. Click Next. Click I agree to the terms in the License Agreement. Click Next.

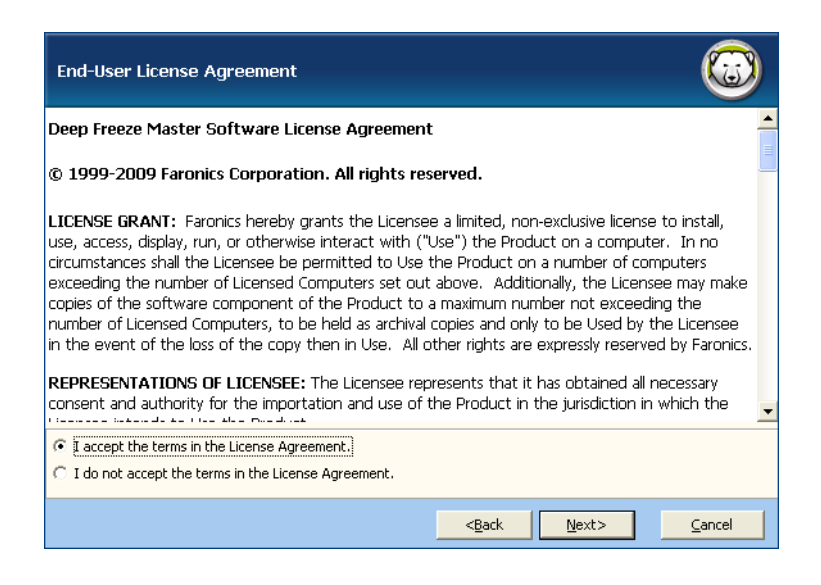

4. Enter the License Key or select the *Use Evaluation* check box to install Deep Freeze in Evaluation mode. The Evaluation period ends 30 days after installation. Contact Faronics to purchase a License Key.

| Licensing   | (                           | 3   |
|-------------|-----------------------------|-----|
| License Key | ✓ Use Evaluation            |     |
|             | < <u>Back</u> <u>N</u> ext> | cel |

5. Choose the drives to Freeze from the displayed list. Click Next.

| Frozen Drives Configuration |                               |                               |                            |                       |        |
|-----------------------------|-------------------------------|-------------------------------|----------------------------|-----------------------|--------|
|                             | Select the dr<br>always be Fr | ives to be Frozen (j<br>ozen. | protected by Deep Freeze). | . The boot drive must |        |
|                             | Frozen                        | Volume                        | Size                       | Free Space            |        |
|                             |                               | C:                            | 20465 MB                   | 16049 MB              |        |
|                             |                               |                               |                            |                       |        |
|                             |                               |                               |                            |                       |        |
|                             |                               |                               | < <u>B</u> ack             | <u>N</u> ext>         | Cancel |

6. Click *Install* to begin the installation.

The computer restarts immediately after the installation is complete.

#### **Attended Uninstall**

Complete the following steps to perform an attended uninstall.

1. Insert the CD-ROM from the media package into the CD-ROM drive.

2. Select *Uninstall Deep Freeze 6.5 Standard* in the dialog that appears on the desktop. If Deep Freeze has been downloaded via the Internet, double-click *DF65Std.exe* to begin the uninstall process. The following screen appears:

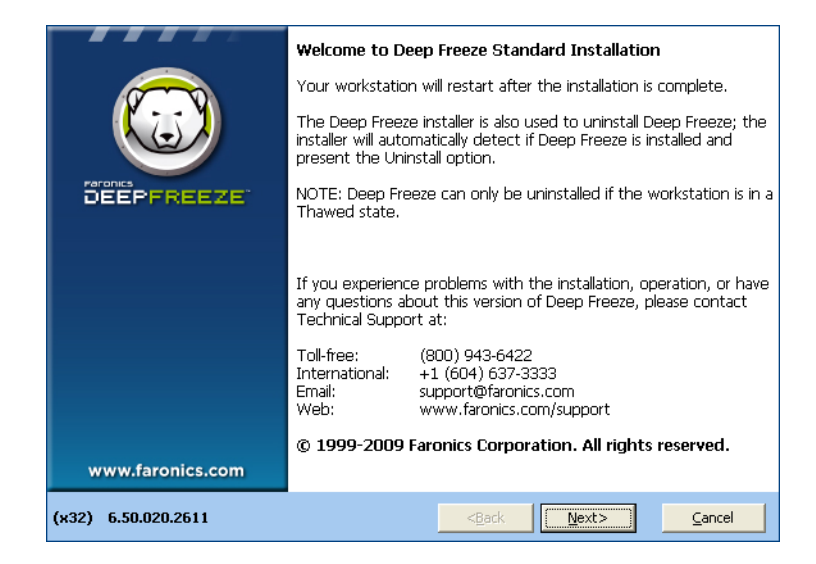

3. Click Next. Click Uninstall.

| Ready to uninstall Deep Freeze                  |        |  |  |  |
|-------------------------------------------------|--------|--|--|--|
| Welcome to Deep Freeze Standard Installation:   |        |  |  |  |
| Your computer will be restarted once completed. |        |  |  |  |
| Click 'Uninstall' to continue                   |        |  |  |  |
|                                                 |        |  |  |  |
|                                                 |        |  |  |  |
|                                                 |        |  |  |  |
|                                                 |        |  |  |  |
|                                                 |        |  |  |  |
|                                                 |        |  |  |  |
|                                                 |        |  |  |  |
|                                                 | Cancel |  |  |  |

The computer restarts immediately after the uninstall is complete.

Deep Freeze can be rapidly installed on multiple computers over a network using the Silent Install feature. Deep Freeze can also be uninstalled in the same manner. Any deployment utility that allows execution of a command line on a remote computer can implement Silent Install or Uninstall. After the Silent Install or Uninstall is complete, the system restarts immediately.

The command line has the following options:

| Syntax             | Description                                 |
|--------------------|---------------------------------------------|
| [/Install]         | Install Deep Freeze using installation file |
| [/Uninstall]       | Uninstall Deep Freeze                       |
| [/PW=password]     | Set a password during installation          |
| [/AllowTimeChange] | Allow system clock to be changed            |
| [/Freeze=C,D,]     | Freeze only drives listed (Thaw all others) |
| [/Thaw=C,D,]       | Thaw only drives listed (Freeze all others) |

#### Example Command Line:

DF65Std.exe /Install /Freeze=C /PW=password

In the above example, only the *C*: drive is Frozen. Any other drives on the computer are Thawed. If the computer only has a C: drive, the [/Freeze] switch can be omitted. A password (password) is created. After executing the command, Deep Freeze installs and the computer restarts Frozen.

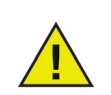

The Silent Install or Uninstall does not work without the [/Install] or [/Uninstall] switch.

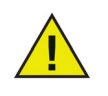

Deep Freeze must be in a Thawed state before [/Uninstall] can be used.

## Silent Install or Uninstall using a Shortcut

Deep Freeze can be installed (or uninstalled) directly on a computer without having to use the installation dialog box by completing the following steps.

- 1. Locate the Deep Freeze installation file (DF65Std.exe) on the Deep Freeze Standard CD.
- 2. Right-click on the icon and choose Create Shortcut. Save the shortcut to the desktop.
- 3. Right-click on the shortcut and choose Properties.
- 4. Edit the path of the *Target* field by typing /install or /uninstall at the end of the path.

Example Shortcut Target:

E:\Deep Freeze Install File\DF65Std.exe /install

Double-clicking the new shortcut results in the immediate installation or uninstallation of Deep Freeze, followed by a restart of the computer.

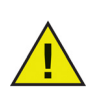

Deep Freeze must be in a Thawed state before /uninstall can be used.

All existing Deep Freeze versions must be uninstalled prior to performing any new Deep Freeze installation.

## Install Using Imaging

Deep Freeze has been designed to work with all major imaging and desktop management software. Use either an Attended Install or the Silent Install to install Deep Freeze on a master image.

Deep Freeze must be prepared for deployment before finalizing a master image. To prepare the master image for deployment complete the following steps:

- 1. Restart the computer into a *Thawed* state.
- 2. Launch Deep Freeze using the keyboard shortcut *CTRL+SHIFT+ALT+F6*. Alternatively, press *SHIFT* and double-click the Deep Freeze icon in the System Tray.
- 3. Enter the password and click OK.
- 4. Click Set Flag in the Status tab.
- 5. The message *The flag has been set successfully*. *Do you want to reboot your computer now?* is displayed. Click *Yes* to reboot the computer immediately. Click *No* to reboot the computer later.

After imaging, the computers require an additional restart for Deep Freeze to correctly detect the changes in disk configuration. If the computers are imaged in an unattended mode, steps should be taken to ensure the computers are restarted to allow the configuration to update.

# **Using Deep Freeze**

Topics

Deep Freeze Icons Logon Status Tab Password Tab Permanent Software Installations, Changes, or Removals

# **Deep Freeze Icons**

The Frozen or Thawed Deep Freeze icon appears in the System Tray after installation and indicates whether the computer is currently protected by Deep Freeze (Frozen) or unprotected (Thawed).

When the computer is Frozen, the following icon is displayed in the System Tray:

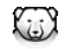

When the computer is Thawed, the following icon is displayed in the System Tray:

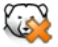

Complete the following steps to logon to Deep Freeze:

1. Press SHIFT and double-click the Deep Freeze icon in the System Tray. Alternatively, use the keyboard shortcut CTRL+SHIFT+ALT+F6. The following dialog is displayed.

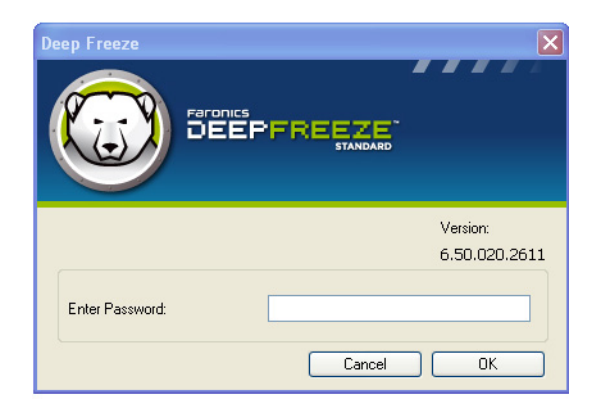

2. Enter the administrator password and click *OK* to logon to Deep Freeze. If no password has been set, leave the password field blank and click *OK*.

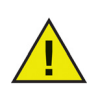

As an additional security feature, Deep Freeze prevents brute force attacks by automatically restarting the computer after 10 unsuccessful attempts.

### Status Tab

The *Status* tab is used to set the mode Deep Freeze will be in after the next restart, set the flag for installing using imaging, and update the License Key.

| racus Fassword      |                         |                         |
|---------------------|-------------------------|-------------------------|
| Status on Next Boot |                         | Clone (Imaging) Options |
| 📀 Boot Frozen       |                         |                         |
| O Boot Thawed on    | Next 1 😂 Restarts       | Set Clone Flag          |
| O Boot Thawed       |                         |                         |
| License             |                         |                         |
| License Key;        |                         | Edit                    |
| License Key Type:   | None (30-day Trial)     | Update License          |
| Expiry Date:        | Saturday, June 20, 2009 |                         |
|                     |                         |                         |
|                     |                         |                         |

#### **Status on Next Boot**

- 1. Choose one of the following options:
  - Boot Frozen to ensure the computer is Frozen the next time it is restarted
  - Boot Thawed on next to ensure the computer is Thawed each time it is restarted for the next specified number of restarts
  - Boot Thawed to ensure that the computer is Thawed each time it is restarted
- 2. Click *OK* for the changes to take effect during the next restart. Click *Apply and Reboot* to apply the changes immediately and reboot the computer.

#### **Clone Options**

The *Clone Options* are used to prepare master images for the deployment process. For more information refer to the *Install Using Imaging* section.

#### License

- 1. To update the License Key, click *Edit* and enter the License Key in the *License Key* field.
- 2. Click *Update License*.

This converts Deep Freeze from the *Evaluation* version to a *Licensed* version. The *License Key Type* field displays the *License Key*. The *Expiry Date* displays the date and time when the license expires.

The *Password* tab is used to set a new password or change the password that was used to logon to Deep Freeze.

| Deep Freeze         | X                          |
|---------------------|----------------------------|
| Status Password     |                            |
| -Change Password    |                            |
| Enter New Password: |                            |
| Confirm Password:   |                            |
|                     |                            |
|                     |                            |
|                     |                            |
|                     |                            |
|                     |                            |
|                     |                            |
| V6.51.020.2713      | OK Cancel Apply and Reboot |

- 1. Enter a new password, confirm the new password, and click *OK* to set the password.
- 2. The following message is displayed.

| Deep Freeze<br>Peronics<br>DEEPFREEZE<br>STANDARD |    |
|---------------------------------------------------|----|
| The new password has been set.                    | ОК |

3. Click OK.

### Permanent Software Installations, Changes, or Removals

Computers must be Thawed for any permanent changes to take effect. Installation of software often requires one or more restarts to complete the installation.

Deep Freeze helps administrators overcome challenges with maintaining the configuration of their computers in a production environment. Deep Freeze protects computers from unauthorized changes, viruses and malware, that can leave computers in a non-functional state. Deep Freeze also provides features to retain user data while protecting the computer.

For more information on how to implement Deep Freeze and ensure that the user data is retained, refer to *Deep Freeze - Retaining User Data available* at *http://www.faronics.com/library*